## 6 利用者・収納サービス編

## 1 収納サービスを利用するには 🍑

サービスの流れ

事前処理

収納サービスで使用する口座を登録する(利用口座の権限設定)

日常処理

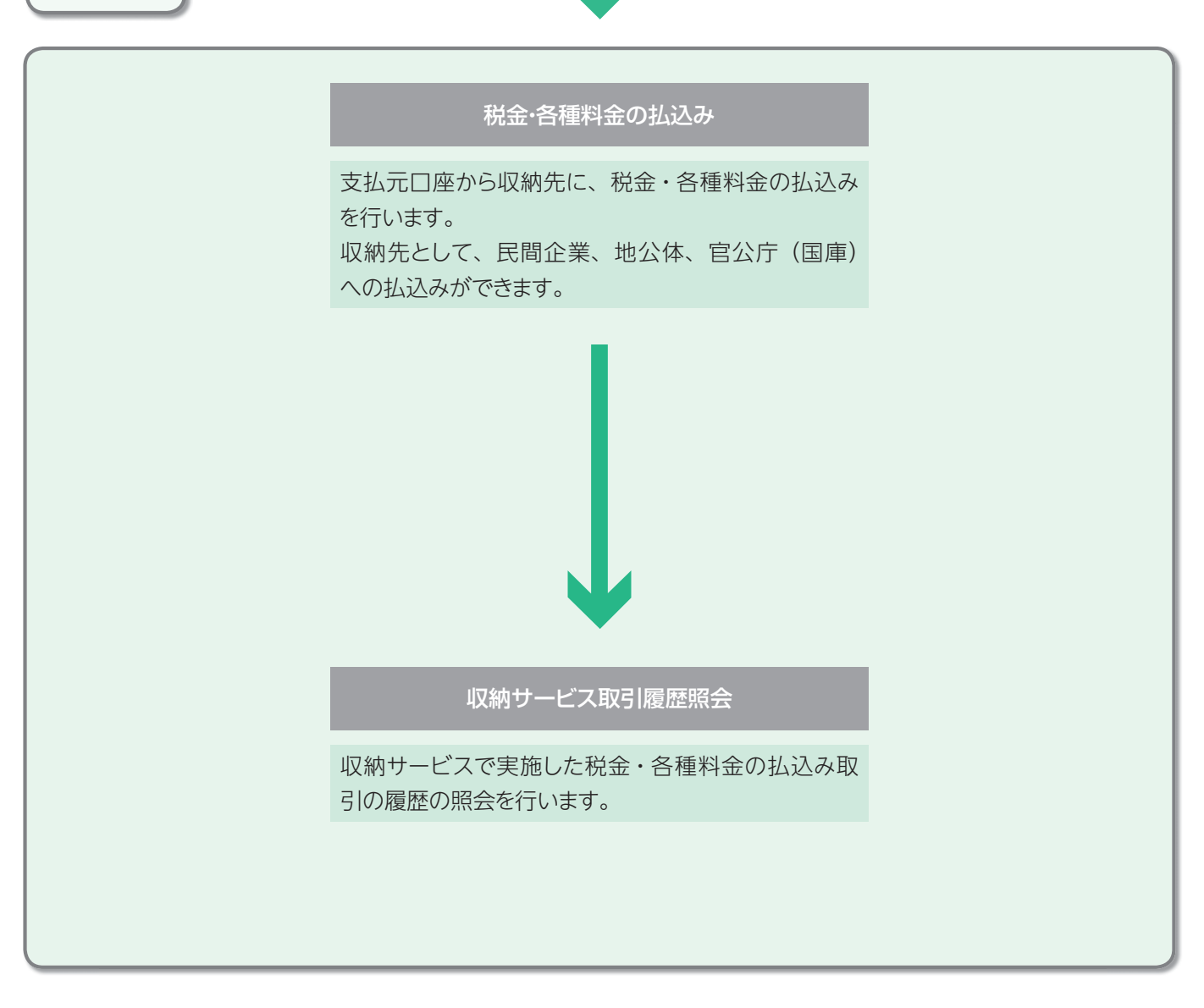

画面は国庫金を例にしてあります。収納機関によって画面の入力項目が変わります。 各収納機関からの通知を参照して入力してください。

| 税金・各種料金払込                                                                                                    |                                                                                                    | 案内      |
|----------------------------------------------------------------------------------------------------|----------------------------------------------------------------------------------------------------|---------|
|                                                                                                    | <ol> <li>支払元口座を選択し、 次へ を押します。</li> <li>※支払元口座選択画面遷移後、ラジオボタンはチェックされていませんの<br/>で、口座を選択してください。</li> </ol> | ②相思線    |
| 2559-127 (新来参考新新会の1623)<br>2時機関番号入力<br>2時機関番号を入力し、2011<br>を押してください。                                                                                                    | <ul> <li>2 収納機関番号を入力し、次へを押します。</li> <li>※ シリア を押すと収納機関番号欄への入力データを消去します。</li> </ul>                     | ③電子証明書編 |
| 収納機関番号<br>2 収納機関番号入力<br>次ペ クリア                                                                                                    | ※収納機関番号は納付書等に記載されています。                                                                                 | ④管理者編   |
|                                                                                                    | 3 収納機関から通知のあった「納付番号」、「確認番号」を<br>入力し、「次へ」を押します。                                                         | サービス編   |
| 時付着号 53148257042067<br>編記書号 715236<br>? 請求中一情報入力<br>2/17                                                                                                    | ※ <mark> クリア</mark> を押すと納付番号、確認番号欄への人力テータを消去します。                                                       | サービス編   |
| <sup>0.897</sup> -2×<br>回転2-58840001235<br>国庫払込内容照会                                                                                                    | 4 払込内容が表示されますので、払込内容払込金額およびその他表示された内容に誤りがないかを確認の上、                                                     | 情報変更編   |
| 内容をご確認後、「 <sup>100</sup> を快してびされ、。<br>払込内容<br>動行参号 551422970420097<br>あ名前 ○乙原语<br>払込内容 ○×税甲成心年度<br>払込合為 ○×税甲成心年度<br>払込合為 142,000<br>内経過金 142,000<br>内経過金 143,000<br>内手数科 143,500<br>(4315) | 次へのを押します。                                                                                              | 伝送編     |
|                                                                                                    |                                                                                                    | ⑨共通機能   |

# 6 利用者・収納サービス編

| お取引店       | 料目               | 口座番号        | 口座名義人           |  |  |
|------------|------------------|-------------|-----------------|--|--|
| 本店         | 普通預金             | 1111111     | インターネットホウシン・001 |  |  |
| +11 45 M W | -1-1/            | -           |                 |  |  |
| 又最间线商      | 文化、可             | lis25.m     |                 |  |  |
| K35,000,0  |                  | 135,000,000 |                 |  |  |
| 这内容        |                  |             |                 |  |  |
| 的付册号       | 531 482970420987 |             |                 |  |  |
| 5名前        | ○△商店             |             |                 |  |  |
| 从达内容       | ○×税平成△年度         |             |                 |  |  |
| 认还金翻       |                  |             | ¥12             |  |  |
| 内延滞金       |                  |             |                 |  |  |
| 为手裁料       |                  |             |                 |  |  |
| 全融機関手数料    |                  |             |                 |  |  |
|            |                  |             |                 |  |  |

5 支払元口座および払込内容が表示されますので、内容 に誤りがないか確認し、利用者確認暗証番号を入力し、 送信 を押します。

※ キャンセル を押すと、当該払込みを中止し、支払元口座選択に戻ります。

- 成熟サービス
  日和会合植料金の払込み 国庫払込完了 法人 太郎 様 ご利用哨さありがとうございました。 ました。 035216GFBN534OW 2008年05月21日 18時05分57秒 受付番号 受付時刻 状態 支払完了 支払売口座 お取引店 本店 村目 ロ座番号 ロ座名義人
   普通預金 1111111 (2号-ネット和29/2001 払込内容 納付番号 お名前 払込内容 払込金額 内手款料 余時朝間 482970420367 ム商店 ○×税平成△年度 V12,000 V400 V315 V210 V12,210 金融硬関手故科 合計金額 7716 EDIN
- 6 払込取引は完了しましたので、払込内容、払込先からの 情報を再度確認します。

確認後、了解を押します。

※引き続き払込みを行う場合は、 アメ を押すと支払元口座選択に戻りますので、そのまま税金・各種料金の払込みサービスをご利用できます。
 ※画面表示結果を印刷して残す場合はブラウザの印刷ボタン よう を利用願います。
 または 印刷 ボタンを押します。

### ③ 収納サービス取引履歴照会をするには ≫

#### 収納サービス取引履歴照会 1 取引履歴を照会する期間を選択します。 収益サービス 目収施サービス取引線が開会 収納サービス取引履歴照会範囲選択 口座選択後、照会範囲の指定を行います。 収納サービス取引履歴を照会する期間を選択し、「三丁」を押してください。 ・週単位指定 当月の第1週~第6週までを選択し、該 風会範囲指定 当週の取引履歴のデータを取得します 当月 第 1 三週分 C 调单位指定 ・月単位指定当月又は先月を選択し、該当月の取引履 当月一分 C 月単位指定 開始 2008年 10月 29日 ▼ 終7 2008年 10月 29日 ▼ @ 日付指定 歴のデータを取得します ・日付指定 過去2ヶ月以内の開始日と終了日を選択 黄行 し、該当日の取引履歴のデータを取得し ます

| 選択後、 | 実行 | を押します。 |
|------|----|--------|
|      |    |        |

2 選択した期間の取引履歴が表示されます。

|                                                       |                                       | 会開                                      |                                                                                               | 懸会件数                                       |          |                      |
|-------------------------------------------------------|---------------------------------------|-----------------------------------------|-----------------------------------------------------------------------------------------------|--------------------------------------------|----------|----------------------|
|                                                       |                                       | 2009年10月22日 ~                           | 2004108298                                                                                    | 111#                                       | Eth days |                      |
| 受付带号                                                  | 取引状況                                  | 支払元口證                                   | 私込先                                                                                           | 取引金額                                       | at 18    | チャネル                 |
| 2008年10月29日<br>13時29分50秒                              | TOCINE I                              | 本店<br>普通預金<br>1111111                   | 591482970420367<br>〇山商店<br>〇×税平成山年度                                                           | 低凸金銀線 112,000<br>手数料 ¥210<br>合計金額 ¥12,210  |          | 1.114                |
| 1010000000077 1014                                    | 志見完了                                  | 127-1201-2221                           | V V HURSE                                                                                     | 1/ -3 -2-28 1/15 000                       |          | 2'52#                |
| 2008年10月29日<br>13時17分36秒<br>去人 太即                     | e skitaore J                          | 本店<br>普通預金<br>1111111<br>ハターネットホウソン1    | ヘヘ00分響<br>413852076137780<br>△口商店<br>〇〇税△年度口期<br>分                                            | 425-金額 #11,000<br>手数料 ¥210<br>合計金額 ¥11,210 |          | 7.279                |
| 01028528FPL8GO                                        | w支払完了                                 | Carros .                                | 00/7                                                                                          | 払込金額 ¥11,000                               |          | 7'574'               |
| 2008年10月28日<br>16時39分17秒<br>去人 太即                     |                                       | 本店<br>普通預金<br>1111111<br>インターネットホウジン1   | 413962076137780                                                                               | 手数料 ¥210<br>合計主額 ¥11,210                   |          | away.                |
| 2010201E6D7G14I7<br>2009年10月28日<br>14時17分36秒<br>去人 太郎 | 支払完了                                  | 本店<br>普通預金<br>1111111<br>心ターネットオウシン1    | ○○県××市<br>642886370154371<br>△□商店<br>△△税○年度□期<br>分                                            | 私込金額 ¥15,000<br>手数科 ¥315<br>合計金額 ¥15,315   |          | 7' <del>9</del> 04'  |
| 091 0271 E6D/G1 4D7                                   | エラー                                   | 1                                       | OO県××市                                                                                        | 私送金額 ¥15,000                               |          | 7'579                |
| 2008年10月27日<br>17時17分36秒<br>去人 太郎                     | ST:16<br>CD:E00<br>R1:0000<br>R2:0000 | 本店<br>普通預金<br>1111111<br>129-ネットオウシン1   | 642895370154371<br>ムロ商店<br>ムム税〇年度ロ期<br>分                                                      | 手数料 ¥315<br>合計金額 ¥15,315                   |          |                      |
| 10278G.JM 3A217                                       | 支払完了                                  | C.S.C.                                  | OO爆××市                                                                                        | 批法余额 ¥13,000                               |          | 7'50#'               |
| 2008年10月27日<br>15時00分30秒<br>表人 太郎                     |                                       | 本店<br>善通預金<br>1111111<br>インターネットホウソンパ   | 642895370154371<br>ムロ商店<br>ムム税〇年度〇期<br>分                                                      | 手数料 ¥210<br>合計主額 ¥13,210                   |          | SO-58                |
| 010275RE735F807                                       | 支払完了                                  |                                         | OO県××市                                                                                        | 払込余額 ¥12 000                               |          | 7"97#"               |
| 2008年10月27日<br>13時36分18秒<br>去人 太郎                     |                                       | 本店<br>善通預金<br>1111111<br>化やーネットホウジン1    | 642895370154371<br>ムロ商店<br>ムム税〇年度×期<br>分                                                      | 手数料 ¥1.05<br>合計主額 ¥12,105                  |          |                      |
| 0910251E6D7G14[7<br>2009年10月25日<br>12時43分41秒<br>去人 太郎 | 支払完了                                  | 本店<br>普通預金<br>1111111<br>小分-ネ小和ウジン1     | 〇〇県××市<br>642895370154371<br>ムロ南店<br>ムム税〇年度ロ期<br>分                                            | 私込金額 ¥15,000<br>手数科 ¥315<br>合計金額 ¥15,315   |          | 2, <del>2</del> ,44, |
| 20102566HLES3517<br>2009年10月25日<br>15時24分00秒<br>表人 大郎 | 支払完了                                  | 本店<br>普通預金<br>1111111<br>インターネジルオウジンオ   | <ul> <li>〇〇電力</li> <li>432118801570693</li> <li>△口商店</li> <li>〇年口月分電気使</li> <li>同料</li> </ul> | 払込金額 ¥13,000<br>手数科 ¥210<br>合計金額 ¥13,210   |          | 2° <del>5</del> 24°  |
| 01024653CHP8707                                       | 支払完了                                  | - Andrews                               | 00年力                                                                                          | 1/ ¥9,000                                  |          | フィックサ                |
| 2008年10月24日<br>16時48分53秒<br>去人 太郎                     | Carriela.                             | 本店<br>普通預金<br>11111111<br>インターネットホウシンク1 | 432118801570683<br>△口商店<br>〇年△月分電気使<br>用料                                                     | 手数料 ¥105<br>合計主額 ¥9,105                    |          |                      |
| 091 0241 E9RGX1 417                                   | 支払完了                                  | 1.20                                    | 001271                                                                                        | 払込金額 V11,000                               |          | 7'904'               |
| 2009年10月24日<br>13時01分33秒<br>去人 太即                     |                                       | 本店<br>普通預金<br>1111111<br>インターネックホウリンク1  | 432118801570693<br>△口商店<br>〇年×月分電気使<br>用料                                                     | 手数科 V210<br>合計主觀 V11,210                   |          |                      |

総第サービス 移気的サービス取引用整理会

45

※画面表示結果を印刷して残す場合はブラウザの印刷ボタン 🤜 を利用願います。

または 印刻 ボタンを押します。

ジサービスの

2概要編

③電子証明書編

④管理者編